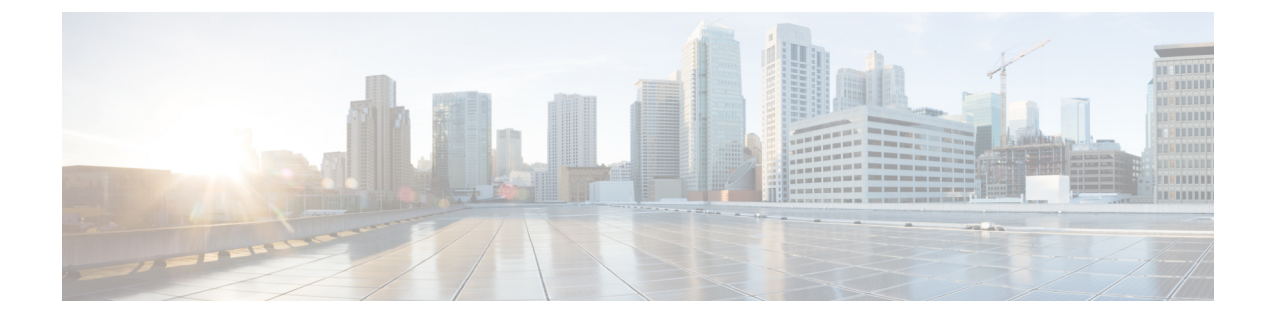

## **Troubleshooting IoT Services: Access Point**

- How do I check the gRPC connection status on the access point?, on page 1
- How do I check the stream token on the access point?, on page 1
- How do I view the gRPC server logs on the access point?, on page 2
- How do I view the beacons scanned by an access point running in Native Mode?, on page 3
- How do I view the beacon broadcast setting for an access point running in Native Mode?, on page 3

### How do I check the gRPC connection status on the access point?

Run the command: show cloud connector connection detail

This command returns information about the connection. *Connection State* should be READY. *Connection Url* should be the IP address of the Cisco Spaces: Connector on port 8000. *Certificate Available* should be true. *Controller Ip* should be the controller the AP is associated with.

```
AP# show cloud connector connection detail
Connection State : READY
Connection Url
                       : 10.22.243.33:8000
Certificate Available : true
                      : 10.22.243.31
Controller Ip
                   :
Stream Setup Interval
                          30
                        : 30
Keepalive Interval
Last Keepalive Rcvd On : 2020-04-01 00:32:47.891433113 +0000 UTC m=+345985.338898246
Number of Dials
                          : 2
                          : 2788175
Number of Tx Pkts
                          : 11341
Number of Rx Pkts
Number of Dropped Pkts
                          : 0
                          : 11341
Number of Rx Keepalive
                          : 11341
Number of Tx Keepalive
Number of Rx Cfg Request
                          : 0
Number of Tx AP Cfg Resp
                         : 0
Number of Tx APP Cfg Resp
                          : 0
Number of Tx APP state pkts
                          : 5
Number of Tx APP data pkts : 2776829
```

### How do I check the stream token on the access point?

Run the command: show cloud connector key access

This command returns information about the stream token. *Token Valid* should be Yes. The *Last Success on* time should be more recent than the *Last Failure on* time. If there are failures, the *Last Failure reason* field details the reason for the failure.

```
AP# show cloud connector key access
Token Valid : Yes
Token Stats :
    Number of Attempts : 44
    Number of Failures : 27
    Last Failure on : 2020-03-28 02:02:15.649556818 +0000 UTC m=+5753.097022576
    Last Failure reason : curl: SSL connect error
    Last Success on : 2020-04-01 00:48:37.313511596 +0000 UTC m=+346934.760976625
    Expiration time : 2020-04-02 00:48:37 +0000 UTC
Connection Retry Interval : 30
```

Also run the command: show cloud connector key authentication.

This command returns the authentication token used initially to set up the connection. *Token Valid* should be Yes. *Token Endpoint* should be the IP address of the Cisco Spaces connector on port 8000. *Token Content* should be the token set on the wireless controller using this configuration command: **ap cisco-dna token 0** *token-content*.

#### How do I view the gRPC server logs on the access point?

Run the command: show grpc server log

```
AP# show grpc server log
time="2020-04-01T01:36:52Z" level=info msg="[DNAS] spaces conn url 10.22.243.33:8000"
time="2020-04-01T01:36:52Z" level=info msg="[DNAS] entering stopDNAspacesTmpTokenRoutine"
time="2020-04-01T01:36:52Z" level=info msg="[DNAS] exiting stopDNAspacesTmpTokenRoutine"
time="2020-04-01T01:36:52Z" level=info msg="[DNAS] entering startDNAspacesTmpTokenRoutine"
time="2020-04-01T01:36:52Z" level=info msg="[DNAS] launching token request cycle"
time="2020-04-01T01:36:52Z" level=info msg="[DNAS] exiting startDNAspacesTmpTokenRoutine"
time="2020-04-01T01:36:52Z" level=info msg="[DNAS] spaces token expiration time 2020-04-02
01:36:52 +0000 UTC"
time="2020-04-01T01:36:522" level=info msg=" Calling startDNASpacesConn routine "
time="2020-04-01T01:36:52Z" level=info msg="[DNAS] Receive Success status"
time="2020-04-01T01:36:52Z" level=info msg="[DNAS] Connection not in ready state sleeping
for 10 seconds"
time="2020-04-01T01:37:02Z" level=info msg="[DNAS] Setup Stream for the gRPC connection"
time="2020-04-01T01:37:02Z" level=info msg="[DNAS] Connect RPC Succeeded."
time="2020-04-01T01:37:02Z" level=info msg="[DNAS] RX routine got enabled "
time="2020-04-01T01:37:02Z" level=info msg="[DNAS] TX routine got enabled "
```

# How do I view the beacons scanned by an access point running in Native Mode?

Run the command: show controllers ioTRadio ble 0 scan brief

<access-point># show controllers ioTRadio ble 0 scan brief

| MAC               | RSSI(-dBm)                                                                                                    | RSSI@1meter(-dBm)                                                                                                    | Last-heard                                                                                                    |
|-------------------|----------------------------------------------------------------------------------------------------|----------------------------------------------------------------------------------------------------|----------------------------------------------------------------------------------------------------|
| 3C:1D:AF:62:EC:EC | 88                                                                                                    | 0                                                                                                    | 0000D:00H:00M:01S                                                                                                    |
| 18:04:ED:04:1C:5F | 86                                                                                                    | 65                                                                                                    | 0000D:00H:00M:01S                                                                                                    |
| 18:04:ED:04:1C:5F | 78                                                                                                    | 65                                                                                                    | 0000D:00H:00M:01S                                                                                                    |
| 04:45:E5:28:8E:E7 | 85                                                                                                    | 65                                                                                                    | 0000D:00H:00M:01S                                                                                                    |
| 2D:97:FA:0F:92:9A | 91                                                                                                    | 65                                                                                                    | 0000D:00H:00M:01S                                                                                                    |
| E0:7D:EA:16:35:35 | 68                                                                                                    | 65                                                                                                    | 0000D:00H:00M:01S                                                                                                    |
| E0:7D:EA:16:35:35 | 68                                                                                                    | 65                                                                                                    | 0000D:00H:00M:01S                                                                                                    |
| 04:EE:03:53:74:22 | 45                                                                                                    | 256                                                                                                    | 0000D:00H:00M:01S                                                                                                    |
| 04:EE:03:53:74:22 | 45                                                                                                    | 256                                                                                                    | 0000D:00H:00M:01S                                                                                                    |
| 04:EE:03:53:6A:3A | 72                                                                                                    | N/A                                                                                                    | 0000D:00H:00M:01S                                                                                                    |
| 04:EE:03:53:6A:3A | 72                                                                                                    | 65                                                                                                    | 0000D:00H:00M:01S                                                                                                    |
| E0:7D:EA:16:35:35 | 68                                                                                                    | 65                                                                                                    | 0000D:00H:00M:01S                                                                                                    |
| E0:7D:EA:16:35:35 | 67                                                                                                    | 65                                                                                                    | 0000D:00H:00M:01S                                                                                                    |
| 04:EE:03:53:74:22 | 60                                                                                                    | 256                                                                                                    | 0000D:00H:00M:01S                                                                                                    |
| 04:EE:03:53:74:22 | 60                                                                                                    | 256                                                                                                    | 0000D:00H:00M:01S                                                                                                    |
| 04:EE:03:53:6A:3A | 72                                                                                                    | N/A                                                                                                    | 0000D:00H:00M:01S                                                                                                    |
|                   | MAC<br>3C:1D:AF:62:EC:EC<br>18:04:ED:04:1C:5F<br>18:04:ED:04:1C:5F<br>04:45:E5:28:8E:E7<br>2D:97:FA:0F:92:9A<br>E0:7D:EA:16:35:35<br>04:EE:03:53:74:22<br>04:EE:03:53:6A:3A<br>04:EE:03:53:6A:3A<br>04:EE:03:53:74:22<br>04:EE:03:53:74:22<br>04:EE:03:53:74:22<br>04:EE:03:53:74:22<br>04:EE:03:53:74:22<br>04:EE:03:53:74:22<br>04:EE:03:53:74:22<br>04:EE:03:53:74:22<br>04:EE:03:53:74:22<br>04:EE:03:53:74:22 | MAC       RSSI(-dBm)         3C:1D:AF:62:EC:EC       88         18:04:ED:04:1C:5F       86         18:04:ED:04:1C:5F       78         04:45:E5:28:8E:E7       85         2D:97:FA:0F:92:9A       91         E0:7D:EA:16:35:35       68         04:EE:03:53:74:22       45         04:EE:03:53:6A:3A       72         04:EE:03:53:74:22       68         E0:7D:EA:16:35:35       68         04:EE:03:53:74:22       45         04:EE:03:53:74:22       60         04:EE:03:53:74:22       60         04:EE:03:53:74:22       60         04:EE:03:53:74:22       60         04:EE:03:53:74:22       60         04:EE:03:53:74:22       60 | MACRSSI(-dBm)RSSI@lmeter(-dBm)3C:1D:AF:62:EC:EC88018:04:ED:04:1C:5F866518:04:ED:04:1C:5F786504:45:E5:28:8E:E785652D:97:FA:0F:92:9A9165E0:7D:EA:16:35:35686504:EE:03:53:74:224525604:EE:03:53:74:224525604:EE:03:53:6A:3A72N/A04:EE:03:53:6A:3A7265E0:7D:EA:16:35:356865E0:7D:EA:16:35:35686504:EE:03:53:74:224525604:EE:03:53:74:226025604:EE:03:53:74:2260256 |

# How do I view the beacon broadcast setting for an access point running in Native Mode?

Run the command: show controllers ioTRadio ble 0 broadcast

AP# show controllers ioTRadio ble 0 broadcast

| : | v-iBeacon                               |
|---|-----------------------------------------|
|   |                                         |
| : | 000010000000000000000000000000000000000 |
| : | 100                                     |
| : | -21                                     |
| : | -65                                     |
| : | 0                                       |
| : | 0                                       |
| : | bfbfbfbfbfbfbfbfbfbfbfbfbf              |
|   |                                         |
| : | 000000000005446089c                     |
| : | 7f000001f00                             |
|   |                                         |
|   |                                         |
| : | http://www.                             |
|   |                                         |

```
Profile 3 (v-iBeacon)
v-iBeacon status
           : Chirping
Chirping interval (ms) : 100
Profile 4 (Custom Profile)
Adv Data
Scan Data
           :
0000000ae0100000000005446089c7f0000001900000000000004cb5
Simulator mode : Disabled
           Mac
Beacon-TD
                          UUID Major Minor Status
   44
                                    1
   0
                                   0
   0 0
   0
Beacon-ID Transmit power(dBm) Advertised power(dBm)
           -21
                      -60
   1
   2
            -21
                      -65
   3
            -21
                      -65
   4
            -21
                      -65
   5
            -21
                      -65
```

AP# show controllers ioTRadio ble 0 broadcast

```
BLE Profile Config
```

```
Active profile
             : Eddystone UID
Profile 0 (iBeacon)
            : 000010000000000000000000000000000
UUTD
            : 100
Interval (ms)
Power (dBm)
             : -21
Advertised Power (dBm) : -65
             : 0
Minor
Major
             : 0
          : bfbfbfbfbfbfbfbfbfbfbfbfbfbfb
TxPower byte
Profile 1 (Eddystone UID)
Profile 2 (Eddystone URL)
             : http://www.
URL
Profile 3 (v-iBeacon)
v-iBeacon status
             : Chirping
Chirping interval (ms) : 100
Profile 4 (Custom Profile)
Adv Data
Scan Data
00000000ae0100000000005446089c7f0000001900000000000004cb5
Simulator mode : Disabled
Beacon-ID
            Mac
                              UUID Major Minor Status
    44
                                          1
                                         Ο
    0 0
    0
    0
                                     0
                                          0
```

| Beacon-ID | Transmit | power(dBm) | Advertised | power(dBm) |
|-----------|----------|------------|------------|------------|
| 1         |          | -21        |            | -60        |
| 2         |          | -21        |            | -65        |
| 3         |          | -21        |            | -65        |
| 4         |          | -21        |            | -65        |
| 5         |          | -21        |            | -65        |

Following is an example of *Eddystone URL* profile. Beacon has *URL*: http://www.cisco.com/ *Transmit Power*: -21 and Advertisement Power: -65 Interval: 100.

AP# show controllers ioTRadio ble 0 broadcast

| BLE Profile                  | Config           |                                         |          |         |         |       |       |       |        |   |
|------------------------------|------------------|-----------------------------------------|----------|---------|---------|-------|-------|-------|--------|---|
| Active profi<br>Profile 0 (i | ile :            | Eddystone                               | e URL    |         |         |       |       |       |        |   |
| UUTD                         | :                | 000010000                               | 0000000  | 000000  | 000000  | 0000  |       |       |        |   |
| Interval (ms                 | 3) :             | 100                                     |          |         |         |       |       |       |        |   |
| Power (dBm)                  | :                | -21                                     |          |         |         |       |       |       |        |   |
| Advertised H                 | Power (dBm) :    | -65                                     |          |         |         |       |       |       |        |   |
| Minor                        | :                | 0                                       |          |         |         |       |       |       |        |   |
| Maior                        |                  | 0                                       |          |         |         |       |       |       |        |   |
| TxPower byte                 | :                | bfbfbfbf                                | ofbfbfb  | fbfbfbf | bfbf    |       |       |       |        |   |
| Profile 1 (E                 | Eddystone UID)   |                                         |          |         |         |       |       |       |        |   |
| Namespace (ł                 | nex) :           | 44444444                                | 444444   | 44444   |         |       |       |       |        |   |
| Instance-ID                  | (hex) :          | 555555555555555555555555555555555555555 | 5555     |         |         |       |       |       |        |   |
| Profile 2 (E                 | Eddystone URL)   |                                         |          |         |         |       |       |       |        |   |
| URL                          | :                | http://ww                               | w.cisco  | o.com/  |         |       |       |       |        |   |
| Profile 3 (v                 | /-iBeacon)       |                                         |          |         |         |       |       |       |        |   |
| v-iBeacon st                 | atus :           | Chirping                                |          |         |         |       |       |       |        |   |
| Chirping int                 | cerval (ms) :    | 100                                     |          |         |         |       |       |       |        |   |
| Profile 4 (C                 | Custom Profile)  |                                         |          |         |         |       |       |       |        |   |
| Adv Data                     | :                |                                         |          |         |         |       |       |       |        |   |
| 000000180000                 | 000000000000ecb2 | 55ad550000                              | 0000c000 | 0000000 | 0000000 | 00000 |       |       |        |   |
| Scan Data                    | :                |                                         |          |         |         |       |       |       |        |   |
| 000000000ae01                | L00000000000054  | 46089c7f00                              | 0000190  | 0000000 | 0000000 | )4cb5 |       |       |        |   |
| Simulator mo                 | ode :            | Disabled                                |          |         |         |       |       |       |        |   |
| Beacon-ID                    | Ma               | C                                       |          |         |         | UUID  | Major | Minor | Status | 3 |
| 1 CC                         | ):64:E4:23:7F:2  | F 11111111                              | .1111111 | 1111111 | 1111111 | 11111 | 22222 | 33    | 1      | L |
| 2 C(                         | ):64:E4:23:7F:2  | E 22222222                              | 22222222 | 2222222 | 2222222 | 22222 | 3333  | 44    | 1      | L |
| 3 C(                         | ):64:E4:23:7F:2  | D 0000000                               | 0000000  | 0000000 | 000000  | 00000 | 0     | 0     | C      | ) |
| 4 CC                         | ):64:E4:23:7F:2  | C 00000000                              | 0000000  | 0000000 | 000000  | 00000 | 0     | 0     | C      | ) |
| 5 C(                         | ):64:E4:23:7F:2  | в 00000000                              | 0000000  | 0000000 | 000000  | 00000 | 0     | 0     | С      | ) |
| Beacon-ID Tr                 | ransmit power(d  | Bm) Advert                              | ised po  | ower(dB | sm)     |       |       |       |        |   |
| 1                            |                  | -21                                     |          | -       | .60     |       |       |       |        |   |
| 2                            |                  | -21                                     |          | -       | 65      |       |       |       |        |   |
| 3                            |                  | -21                                     |          | -       | 65      |       |       |       |        |   |
| 4                            |                  | -21                                     |          | -       | 65      |       |       |       |        |   |
| 5                            |                  | -21                                     |          | -       | •65     |       |       |       |        |   |